# FAQ

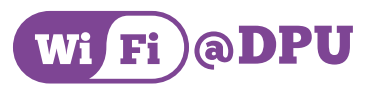

#### Q1 WiFi เดิม สามารถใช้งานได้ไหม

A1 WiFi เดิมยังสามารถใช้งานได้

### Q2 โทรศัพท์ หรือ Tablet ส่วนตัวสามารถเชื่อมต่อ WiFi ได้อย่างไร

- A2 สำหรับอาจารย์ และเจ้าหน้าที่ สามารถเชื่อมต่อได้ที่ DPU@Staff
- A2 สำหรับนักศึกษา สามารถเชื่อมต่อได้ที่ DPU@Student
- Q3 Notebook หรือ Computer ส่วนกลางสามารถเชื่อมต่อ WiFi ได้อย่างไร
- A3 สำหรับอาจารย์, เจ้าหน้าที่ และนักศึกษา สามารถเชื่อมต่อได้ที่ DPU@Web Login
- Q4 สามารถเข้าใช้งานด้วย Username และ Password อะไร
- A4 สำหรับนักศึกษา เช่น Email 590105124472@dpu.ac.th Username จะเป็น 590105124472 Password จะเหมือนกับ Password WiFi เดิม
  - สำหรับอาจารย์ และเจ้าหน้าที่ เช่น Email sirichai.lim@dpu.ac.th
  - Username จะเป็น sirichai.lim Password จะเหมือนกับ Password WiFi เดิม

#### Q5 ลืม Password ต้องทำอย่างไร

- A5 สำหรับอาจารย์ และเจ้าหน้าที่ ทำการติดต่อเบอร์ภายใน 888 เพื่อขอทำการรีเซ็ต Password
  - สำหรับนักศึกษาให้ติดต่อฝ่ายทะเบียน เพื่อขอทำการ รีเซ็ต Password

## ้ขั้นตอนการเชื่อมต่อสำหรับอุปกรณ์ Apple iOS 🕜

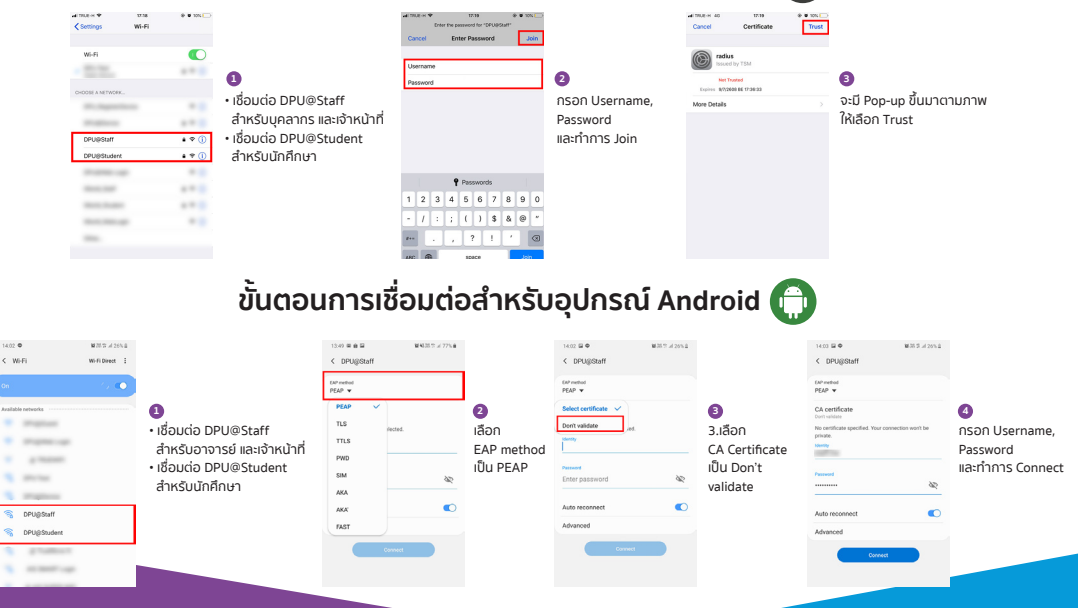